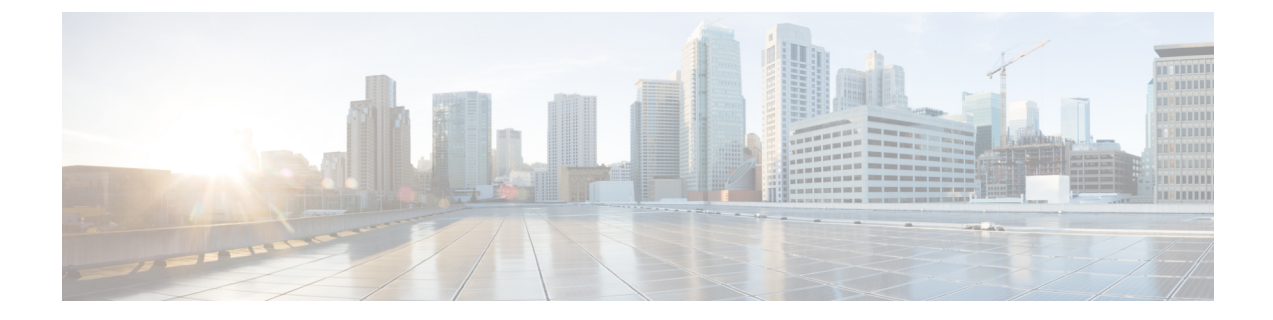

# パフォーマンス カウンタ (Performance Counters)

- カウンタ, on page 1
- perfmon カウンタ データのローカル ロギング, on page 5
- Perfmon ログ ビューアおよび Microsoft パフォーマンス ツールのログ ファイル, on page 8
- トラブルシューティング, on page 12

# カウンタ

### パフォーマンス クエリーを使用したカウンタの追加

perfmon カウンタを選択し、表示するためにクエリーを使用できます。機能ベースのカウンタの セットを表示し、1つのカテゴリに保存するように、perfmon カウンタを整理できます。Unified RTMT プロファイルを保存した後は、関心のあるカウンタにすばやくアクセスできます。

Unified RTMT は、perfmon カウンタをチャート形式または表形式で表示します。チャート形式で は、perfmon カウンタ情報が折れ線グラフを使用して表示されます。作成した各カテゴリ タブの [Perfmon モニタリング (Perfmon Monitoring)]ペインに最大 6 つのチャートを表示でき、1 つの チャートに最大 3 つのカウンタを表示できます。カテゴリを作成した後で、チャート形式から表 形式に、またはその逆に表示を変更することはできません。

 $\mathcal{D}$ 

**Tip** [Perfmon モニタリング (Perfmon Monitoring)]ペインでは、1つのチャートに最大3つのカウンタ を表示できます。チャートに別のカウンタを追加するには、カウンタをクリックして [Perfmon モ ニタリング (Perfmon Monitoring)]ペインにドラッグします。この操作を繰り返して、最大3つ までカウンタを追加します。

デフォルトでは、Unified RTMT は perfmon カウンタをチャート形式で表示します。また、perfmon カウンタを表形式で表示するように選択することもできます。perfmon カウンタを表形式で表示するには、新しいカテゴリを作成するときに Present Data in Table View チェックボックスをオンにする必要があります。

#### Procedure

- **Step 1** [システム (System)]>[パフォーマンス (Performance)]>[パフォーマンス監視を開く (Open Performance Monitoring)]を選択します。
- Step 2 モニタするカウンタを追加するサーバの名前をクリックします。

ツリー階層が拡大し、すべての perfmon オブジェクトが表示されます。

- **Step 3** 表形式でカウンタをモニタするには、ステップ4に進みます。チャート形式でカウンタをモニタ するには、ステップ9にスキップします。
- **Step 4** [編集(Edit)]>[新規カテゴリ(New Category)]の順に選択します。
- **Step 5** [名前の入力(Enter Name)]フィールドに、タブの名前を入力します。
- **Step 6** perfmon カウンタを表形式で表示するには、**Present Data in Table View** チェックボックスをオンに する必要があります。
- Step 7 [OK] をクリックします。 入力した名前の新しいタブが、ペインの下部に表示されます。
- Step 8 1 つ以上のインスタンスを指定した1 つ以上のカウンタを選択して、表形式でモニタリングする には、次のいずれかの作業を実行します(この手順の残りのステップをスキップしてください)。
  - 単一のカウンタをダブルクリックし、ダイアログボックスから単一のインスタンスを選択します。次に、Add をクリックします。
  - 単一のカウンタをダブルクリックし、ダイアログボックスから複数のインスタンスを選択します。次に、Add をクリックします。
  - **Tip** カウンタを表形式で表示した後に、チャート形式で表示するには、カテゴリタブを右ク リックし、**Remove Category** を選択します。カウンタはチャート形式で表示されます。
- **Step 9** チャート形式のカウンタをモニタするには、次のタスクを実行します。
  - a) モニタするカウンタを示すオブジェクト名の横のファイル アイコンをクリックします。 カウンタのリストが表示されます。
  - b) カウンタ情報を表示するには、カウンタを右クリックし、[カウンタ モニタリング (Counter Monitoring)]をクリックするか、カウンタをダブルクリックするか、または [Perfmon モニタリング (Perfmon Monitoring)]ペインにカウンタをドラッグ アンド ドロップします。

カウンタ チャートが [Perfmon モニタリング (Perfmon Monitoring)] ペインに表示されます。

### [パフォーマンスの監視(Performance Monitoring)]ペインからのカウ ンタの削除

カウンタチャート(表エントリ)は、メニューバーのメニューにある[チャート/表エントリの削除メニュー項目を使用して削除できます。

不要になったカウンタは、[RTMT Perfmon モニタリング(RTMT Perfmon Monitoring)] ペインか ら削除できます。ペインからカウンタを削除するには、次の手順に従ってください。

#### Procedure

次のいずれかの操作を行います。

- ・削除するカウンタを右クリックし、[削除(Remove)]を選択します。
- ・削除するカウンタをクリックし、[Perfmon]>[チャート/表エントリの削除(Remove Chart/Table Entry)]の順に選択します。

### カウンタ インスタンスの追加

カウンタインスタンスを追加するには、次の手順に従ってください。

#### Procedure

- **Step1** パフォーマンス モニタリング カウンタを検索して表示します。
- Step 2 パフォーマンスモニタリングのツリー階層で、パフォーマンスモニタリングカウンタをクリックし、[システム (System)]>[パフォーマンス (Performance)]>[カウンタインスタンス (Counter Instances)]の順に選択します。
- Step 3 [インスタンスの選択(Select Instance)]ウィンドウで、インスタンスをクリックし、次に、[追加(Add)]をクリックします。

カウンタが表示されます。

### カウンタ アラート通知のセットアップ

カウンタのアラート通知を設定するには、次の手順に従ってください。

$$\mathcal{P}$$

**Tip** カウンタのアラートを削除するには、カウンタを右クリックし、[アラートの削除(Remove Alert)] を選択します。オプションは、アラートを削除するとグレー表示されます。

### Procedure

| Step 1                        | パフォーマンス カウンタを検索して表示します。                                                                                                    |
|-------------------------------|----------------------------------------------------------------------------------------------------|
| Step 2                        | カウンタのチャートまたは表から、アラート通知を設定するカウンタを右クリックし、[アラート/<br>プロパティの設定(Set Alert/Properties)] を選択します。                                                                              |
| Step 3                        | [アラートの有効化(Enable Alert)] チェックボックスをオンにします。                                                                                                    |
| Step 4                        | [重大度(Severity)] ドロップダウン リスト ボックスで、通知する重大度を選択します。                                                                                                    |
| Step 5                        | [説明(Description)] ペインで、アラートの説明を入力して [次へ(Next)] をクリックします。                                                                                                    |
| Step 6                        | [しきい値(Threshold)]、[次の値で算出(Value Calculated As)]、[期間(Duration)]、[頻度<br>(Frequency)]、および[スケジュール(Schedule)]ペインで設定値を設定します。ウィンドウで<br>設定を入力したら、[次へ(Next)]をクリックして次のペインに進みます。 |
| Step 7                        | アラートの電子メールメッセージを送信するようにシステムを設定するには、[電子メールの有効<br>化(Enable Email)] チェックボックスをオンにします。                                                                                     |
| Step 8                        | すでに設定されているアラートアクションをトリガーするには、[アラートアクションをトリガー<br>(Trigger Alert Action)] ドロップダウン リスト ボックスから対象のアラート アクションを選択し<br>ます。                                                    |
| Step 9                        | アラートの新しいアラート アクションを設定するには、[設定(Configure)] をクリックします。                                                                                                    |
|                               | Note 指定されたアラートがトリガーされたときに、システムはアラートアクションを送信します。                                                                                                    |
|                               | [アラートアクション(Alert Action)] ダイアログ ボックスが表示されます。                                                                                                    |
| Step 10                       | 新しいアラート アクションを追加するには、[追加(Add)] をクリックします。                                                                                                    |
|                               | [アクション設定(Action Configuration)] ダイアログ ボックスが表示されます。                                                                                                    |
| Step 11<br>Step 12<br>Step 13 | [名前(Name)] フィールドに、アラート アクションの名前を入力します。<br>[説明(Description)] フィールドにアラート アクションの説明を入力します。<br>アラート アクションの新しい電子メール受信者を追加するには、[追加(Add)] をクリックしま<br>す。                       |
|                               | [入力(Input)] ダイアログ ボックスが表示されます。                                                                                                    |
| Step 14                       | アラート アクションの通知を受け取る受信者の電子メールまたは E ページ アドレスを入力し、<br>[OK] をクリックします。                                                                                                    |
| Step 15                       | ユーザ定義の電子メール テキスト ボックスに、電子メールに表示するテキストを入力し、[有効化(Activate)] をクリックします。                                                                                                   |

## カウンタの説明の表示

次に、カウンタの説明を取得する方法を示します。

#### Procedure

- Step1 次のいずれかの操作を行います。
  - a) Perfmon ツリー階層で、プロパティ情報が必要な対象のカウンタを右クリックし、[カウンタの 説明(Counter Description)]を選択します。
  - b) [RTMT パフォーマンス モニタリング(RTMT Performance Monitoring)]ペインで、カウンタ をクリックし、メニューバーから[システム(System)]>[パフォーマンス(Performance)]> [カウンタの説明(Counter Description)]の順に選択します。
    - **Tip** カウンタの説明を表示し、データサンプリングパラメータを設定できます。

[カウンタのプロパティ(Counter Property)] ウィンドウには、カウンタの説明が表示されま す。この説明には、ホストアドレス、カウンタが属するオブジェクト、カウンタ名、および カウンタの内容の概要が含まれます。

**Step 2** [カウンタのプロパティ(Counter Property)] ウィンドウを閉じるには、[OK] をクリックします。

# perfmon カウンタ データのローカル ロギング

RTMTでは、さまざまなperfmonカウンタを選択して、ローカルにロギングすることができます。 その perfmon CSV ログのデータは、パフォーマンス ログ ビューアを使用して表示できます。

### perfmon カウンタ ロギングの開始

CSV ログファイルへの perfmon カウンタデータのロギングを開始するには、次の手順を実行します。

#### Procedure

- **Step1** パフォーマンス モニタリング カウンタを検索して表示します。
- Step 2 perfmon カウンタをチャート形式で表示している場合は、データ サンプル情報が必要な対象のグラフを右クリックし、[カウンタ ロギングの開始 (Start Counter(s) Logging)]を選択します。
   [カウンタロギングの設定 (Counter Logging Configuration)]ダイアログボックスが表示されます。

Step 3 画面上のすべてのカウンタを記録するには(チャート形式および表形式のいずれも)、ウィンド ウの一番下にあるカテゴリ名タブを右クリックして、[カウンタ ロギングの開始(Start Counter(s) Logging)]を選択します。

[カウンタロギングの設定(Counter Logging Configuration)]ダイアログボックスが表示されます。

**Step 4** [Maximum file size] と [maximum number of files] パラメータを設定します。

**Step 5** [ロガーファイル名(Logger File Name)] フィールドに、ファイル名を入力して [OK] をクリック します。

**RTMT**は、ユーザのホームディレクトリにある.jrtmtディレクトリ内のログフォルダにCSVログファイルを保存します。たとえば、WindowsではパスがD:\Documents and Settings\userA\.jrtmt\logとなり、Linuxでは/users/home/.jrtmt/logとなります。

ファイルの数とサイズを制限するには、特定サービスのトレース出力設定でファイルパラメータの最大ファイルサイズと最大数を、Cisco Unified Serviceabilityの[トレース設定(Trace Configuration)]ウィンドウで設定します。『Cisco Unified Serviceability Administration Guide』を参照してください。

**Note** Perfmon カウンタのロギングをすでに開始しており、最大ファイルサイズと最大ファイル 数を変更する場合は、まずカウンタを停止してから、[maximum file size] と [number of files parameters]を再設定する必要があります。パラメータをリセットした後、perfmon カウン タのロギングを再開できます。

### perfmon カウンタ ロギングの停止

perfmon カウンタデータのロギングを停止するには、次の手順を実行します。

#### Procedure

**Step1** パフォーマンス モニタリング カウンタを検索して表示します。

Step 2 perfmon カウンタをチャート形式で表示している場合は、カウンタ ロギングが開始されているグラフを右クリックし、[カウンタ ロギングの停止(Stop Counter(s) Logging)]を選択します。画面上のすべてのカウンタのロギングを停止するには(チャート形式および表形式のいずれも)、ウィンドウの一番下にあるカテゴリ名タブを右クリックして、[カウンタロギングの停止(Stop Counter(s) Logging)]を選択します。

### データ サンプルの設定

[カウンタのプロパティ (Counter Property)] ウィンドウには、カウンタのデータ サンプルを設定 するためのオプションがあります。[RTMT Perfmon モニタリング (RTMT Perfmon Monitoring)] ペインに表示される perfmon カウンタには、経時的なデータのサンプルが緑色の点で表示されま す。収集するデータ サンプルの数やチャートに表示するデータ点の数は設定することができま す。データ サンプルを設定した後は、[すべてのデータを表示/現在のデータを表示 (View All Data/View Current Data)] メニュー オプションを使用して情報を表示できます。

カウンタのために収集するデータ サンプルの数を設定するには、次の手順に従ってください。

#### Procedure

**Step1** カウンタを検索、表示します。

Step 2 データ サンプル情報が必要な対象のカウンタをクリックし、[システム (System)]>[パフォーマンス (Performance)]>[モニタリングのプロパティ (Monitoring Properties)]の順に選択します。

[カウンタのプロパティ(Counter Property)] ウィンドウには、カウンタの説明のほか、データ サ ンプルを設定するためのタブが表示されます。この説明には、ホストアドレス、カウンタが属す るオブジェクト、カウンタ名、およびカウンタの内容の概要が含まれます。

- Step 3 カウンタのデータサンプル数を設定するには、[データサンプル(Data Sample)]タブをクリック します。
- **Step 4** [データ サンプルの数 (No. of data samples)]ドロップダウン リスト ボックスで、サンプル数を選 択します (100 ~ 1000)。

デフォルトは100です。

**Step 5** [チャートに表示するデータ ポイント数 (No. of data points shown on chart)] ドロップダウン リスト ボックスで、チャートに表示するデータ ポイントの数を選択します  $(10 \sim 50)$ 。

デフォルトは20です。

- Step 6 次のいずれかのパラメータをクリックします。
  - •[絶対値(Absolute)]:一部のカウンタ値は累積されるため、データの現在のステータスを表示する場合に選択します。
  - •[差分(Delta)]:現在のカウンタ値と前回のカウンタ値の差分を表示する場合に選択します。
  - [差分比率(Delta Percentage)]: カウンタパフォーマンスの変化を比率で表示する場合に選択 します。
- **Step 7** [カウンタのプロパティ(Counter Property)] ウィンドウを閉じ、[RTMT Perfmon モニタリング (RTMT Perfmon Monitoring)] ペインに戻るには、[OK] をクリックします。

### カウンタ データの表示

パフォーマンスカウンタで収集されたデータを表示するには、次の手順に従ってください。

#### Procedure

- **Step 1** [RTMT Perfmon モニタリング(RTMT Perfmon Monitoring)] ペインで、データ サンプルを表示す るカウンタのカウンタ チャートを右クリックします。
- **Step 2** [すべてのデータを表示 (View All Data)]を選択します。

カウンタチャートには、サンプリングされたすべてのデータが表示されます。緑色の点は近接し て表示されます。

**Step 3** 現在表示されているカウンタを右クリックします。

**Step 4** [現在のデータを表示 (View Current)]を選択します。

カウンタ チャートには、最後に設定され、収集されたデータ サンプルが表示されます。

# Perfmon ログ ビューアおよび Microsoft パフォーマンス ツールのログ ファイル

パフォーマンスログビューアには、選択したカウンタのデータを示すチャートが表示されます。 下部のペインには、選択したカウンタ、それらのカウンタの色凡例、表示オプション、平均値、 最小値、および最大値が表示されます。

次の表では、パフォーマンスログビューアで使用できるさまざまなボタンの機能について説明し ます。

| Table 1:パフォーマンス ロ・ | グ | ビュ | ーア |
|--------------------|---|----|----|
|--------------------|---|----|----|

| ボタン                                      | 関数                                                                                                    |
|------------------------------------------|----------------------------------------------------------------------------------------------------|
| カウンタの選択(Select Counters)                 | パフォーマンス ログ ビューアに表示するカウ<br>ンタの追加を可能にします。カウンタを表示し<br>ない場合は、カウンタの横にある [表示<br>(Display)]カラムのチェックマークを外しま<br>す。 |
| Reset View                               | パフォーマンス ログ ビューアを初期のデフォ<br>ルト表示にリセットします。                                                                   |
| ダウンロードしたファイルの保存(Save<br>Downloaded File) | ローカル コンピュータへのログ ファイルの保<br>存を可能にします。                                                                       |

### Perfmon ログ ビューアでのログ ファイルの表示

パフォーマンス ログ ビューアには、perfmon CSV ログ ファイルからのカウンタのデータがグラ フィック形式で表示されます。パフォーマンス ログ ビューアを使用して、収集したローカル perfmon ログのデータを表示することも、Real-time Information Server Data Collection (RISDC) perfmon ログのデータを表示することもできます。

#### Before you begin

ローカル perfmon ログは、コンピュータで選択し、ローカルに保存したカウンタのデータで構成 されます。

#### Procedure

- Step 1 [システム (System)]>[パフォーマンス (Performance)]>[パフォーマンス ログ ビューアを開く (Open Performance Log Viewer)]の順に選択します。
- **Step 2** 表示する perfmon ログのタイプを選択します。
  - RisDC Perfmon ログについては、次の手順を実行します。
    - **a.** [Perfmon ログの場所の選択 (Select Perfmon Log Location)] セクションで RisDC Perfmon ログを選択します。
  - **b.** リストボックスからノードを選択します。
  - **c.** [開く (**Open**)]を選択します。
  - d. ファイルを選択し、[ファイルを開く(Open File)]を選択します。
  - e. 表示するカウンタにチェックマークを付けます。
  - f. [OK] を選択します。
  - ローカルに保存されたデータについては、次の操作を実行します。
    - a. [ローカル Perfmon ログ(Local Perfmon Logs)]を選択します。
  - **b.** [開く (**Open**)]を選択します。
  - c. ファイルディレクトリを参照します。
  - d. 表示するファイルを選択するか、ファイル名フィールドにファイル名を入力します。
  - e. [開く (Open)]を選択します。
  - f. 表示するカウンタにチェックマークを付けます。
  - g. [OK] を選択します。
- Step 3 表示するカウンタを選択します。
- **Step 4** [OK] を選択します。
  - トラブルシューティングのヒント
    - Real-Time Monitoring Tool は、ユーザのホーム ディレクトリにある .jrtmt ディレクトリ内のロ グ フォルダに perfmon CSV ログ ファイルを保存します。Windows ではパスが D:\Documents and Settings\userA\.jrtmt\log となり、Linux では /users/home/.jrtmt/log となります。

- RISDC perfmon ロギングは、Troubleshooting Perfmon データ ロギングとしても知られています。RISDC perfmon ロギングを有効にすると、サーバは問題のトラブルシューティングに使用されるデータを収集します。IM and Presence Service は短期間に大量のデータを収集するので、RISDC perfmon データ ロギング(Troubleshooting perfmon データ ロギング)を有効にする時間を制限するようにしてください。
- カラムの見出しを選択することにより、各カラムを整理できます。カラムの見出しを最初に 選択したときは、レコードが昇順で表示されます。上向きの小さい三角形が、昇順を示しま す。カラムの見出しを再び選択すると、レコードは降順で表示されます。下向きの小さい三 角形が、降順を示します。カラムの見出しをもう一度選択すると、レコードのソートは解除 されます。

### パフォーマンス ログ ビューアの拡大と縮小

パフォーマンスログビューアには、チャートの一部を拡大および縮小できるズーム機能が備わっています。

### Procedure

- Step1 次のいずれかの操作を実行します。
  - a) クイック起動チャネルで次の手順を実行します。
    - [System] を選択します。
    - ・ツリー階層で、[パフォーマンス(Performance)]をダブルクリックして、パフォーマンス アイコンを表示します。
    - •[パフォーマンス(Performance)]アイコンを選択します。
  - b) [システム (System)]>[パフォーマンス (Performance)]>[パフォーマンス モニタリングを 開く (Open Performance Monitoring)]の順に選択します。
- **Step 2** カウンタが配置されているサーバの名前を選択します。

ツリー階層が拡大し、そのノードのすべての perfmon オブジェクトが表示されます。

- Step 3 モニタするパフォーマンス カウンタをダブルクリックします。
- Step 4 次のいずれかの操作を実行します。

| 項目           | アクション (Action)                                                                                              |
|--------------|----------------------------------------------------------------------------------------------------|
| チャートの一部を拡大する | <ul> <li>・マウスの左ボタンをクリックし、チャート<br/>内で関心のあるエリアにドラッグします。</li> <li>・必要な領域を選択してから、マウスの左ボ<br/>タンを放します。</li> </ul> |

| 項目                         | アクション (Action)                                                                                  |
|----------------------------|-------------------------------------------------------------------------------------------------|
| チャートを初期のデフォルト表示にリセットす<br>る | 次のいずれかの操作を実行します。<br>•[ビューのリセット(Reset View)]を選択<br>します。<br>・チャートを右クリックし、[リセット<br>(Reset)]を選択します。 |

# Microsoft パフォーマンス ツールを使用した Perfmon ログ ファイルの 表示

Note

| [パフォーマンス (Performance)] にアクセスする方法は、 | コンピュータにインストールされてい |
|-------------------------------------|-------------------|
| る Windows のバージョンによって異なります。          |                   |

### Procedure

| Step 1 | [スタート(Start)]>[設定(Settings)]>[コントロール パネル(Control Panel)]> [管理ツール<br>(Administrative Tools)]>[パフォーマンス(Performance)] の順に選択します。                                        |
|--------|----------------------------------------------------------------------------------------------------|
| Step 2 | アプリケーション ウィンドウで次の操作を実行します。                                                                                                    |
|        | a) マウスの右ボタンをクリックします。                                                                                                    |
|        | b) [プロパティ(Properties)]を選択します。                                                                                                    |
| Step 3 | [システム モニタのプロパティ(System Monitor Properties)] ダイアログボックスで [ソース<br>(Source)] タブを選択します。                                                                                  |
| Step 4 | perfmon ログ ファイルをダウンロードしたディレクトリを参照し、perfmon csv ファイルを選択し<br>ます。ログ ファイルに使用される命名規則は                                                                                    |
|        | PerfMon_ <node>_<month>_<day>_<year>_<hour>_<minute>.csv で<br/>す。たとえば、PerfMon_172.19.240.80_06_15_2005_11_25.csv となります。</minute></hour></year></day></month></node> |
| Step 5 | [適用(Apply)] を選択します。                                                                                                    |
| Step 6 | [時間の範囲(Time Range)] を選択します。表示する perfmon ログ ファイルで時間の範囲を指定<br>するには、適切な開始時刻と終了時刻までバーをドラッグします。                                                                          |
| Step 7 | [カウンタの追加(Add Counters)] ダイアログボックスを開くには、[データ(Data)] タブを選択<br>し、[追加(Add)] を選択します。                                                                                     |
| Step 8 | [パフォーマンスオブジェクト(Performance Object)] ドロップダウン リスト ボックスから perfmon<br>オブジェクトを選択します。オブジェクトに複数のインスタンスがある場合は、[すべてのインス<br>タンス(All instances)] を選択するか、表示するインスタンスだけを選択します。    |

| Step 9 | [すべてのカウンタ(All Counters)]を選択することも、表示するカウンタだけを選択することも |
|--------|-----------------------------------------------------|
|        | できます。                                               |
| _      |                                                     |

- Step 10 [追加(Add)]を選択して、選択したカウンタを追加します。
- **Step 11** カウンタの選択が終了したら、[閉じる (Close)]を選択します。

# トラブルシューティング

### perfmon データ ログのトラブルシューティング

Troubleshooting perfmon データ ロギング機能は、Cisco TAC がシステムの問題を識別する際に役立 ちます。Troubleshooting perfmon データ ロギングを有効にすると、選択したノードでの一連のシ ステムとオペレーティング システムのパフォーマンス統計情報の収集が開始されます。収集され た統計情報には、システム診断に使用できる総合的な情報が含まれます。

Troubleshooting perfmon データ ロギングは、システムの状態に関する総合的な情報を提供する一連の perfmon カウンタから統計情報を収集するように、自動的に設定されます。Troubleshooting Perfmon データ ロギングが有効である場合、CPU 使用率の増加は 5 パーセント未満であり、使用 されるメモリ量にも目立った増加はなく、毎日約 50 MB の情報がログファイルに書き込まれることが推測されます。

Troubleshooting perfmon データ ロギング機能を使用して、次の管理タスクを実行できます。

- Troubleshooting perfmon データ ロギング用のトレース フィルタを有効または無効にする。
- 各サーバで事前定義された一連のシステムとパフォーマンスオブジェクトおよびカウンタを モニタする。
- モニタされたパフォーマンスデータをサーバ上のアクティブ ログ パーティションの var/log/active/cm/log/ris/csv ディレクトリに CSV ファイル形式で記録する。ログファイルに使用される命名規則は
- PerfMon\_<node&gt;\_&lt;month&gt;\_&lt;day&gt;\_&lt;year&gt;\_&lt;hour&gt;\_&lt;minute&gt;.csv です。たとえば、PerfMon\_172.19.240.80\_06\_15\_2005\_11\_25.csv となります。ポーリングレー トを指定する。このレートは、パフォーマンスデータが収集され、ログに記録されるレート を示します。ポーリングレートは5秒まで縮めることができます。デフォルトのポーリング レートは 15秒です。
- Microsoft Windows パフォーマンスツールを使用するか、Real-Time Monitoring Tool のパフォー マンス ログ ビューアを使用して、ログ ファイルをグラフィック形式で表示する。
- ・ディスクに保存するログファイルの最大数を指定する。この制限を超えると、最も古いログファイルが削除される方法でログファイルは自動的にパージされます。デフォルトは50ファイルです。
- ・メガバイト単位の最大ファイルサイズに基づいて、ログファイルのロールオーバー基準を指 定する。デフォルト値は2MBです。
- Real-Time Monitoring Tool の Trace & amp; Log Central 機能またはコマンドラインインターフェ イスを使用して、Cisco RIS Data Collector PerfMonLog ログ ファイルを収集する。

Troubleshooting perfmon データロギング機能は、次の perfmon オブジェクト内の次のカウンタから 情報を収集します。

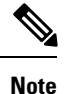

Cisco Unity Connection カウンタは、troubleshooting perfmon データ ログに記録されません。

- Database Change Notification Server オブジェクト:
  - クライアント
  - CNProcessed
  - QueueDelay
  - QueuedRequestsInDB
  - QueuedRequestsInMemory
- Database Local DSN オブジェクト:
  - CcmDbSpace\_Used
  - CcmtempDbSpace\_Used
  - CNDbSpace\_Used
  - LocalDSN
  - RootDbSpace\_Used
  - SharedMemory\_Free
  - SharedMemory\_Used
- Enterprise Replication DBSpace Monitors オブジェクト:
  - ERDbSpace\_Used
  - ERSBDbSpace\_Used

• IP オブジェクト:

- In Receives
- In HdrErrors
- In UnknownProtos
- In Discards
- In Delivers
- Out Requests
- Out Discards
- Reasm Reqds

- Reasm Oks
- Reasm Fails
- Frag OKs
- Frag Fails
- Frag Creates
- InOut Requests
- Memory オブジェクト:
  - % Page Usage
  - % VM Used
  - % Mem Used
  - Buffers Kbytes
  - Cached KBytes
  - Free KBytes
  - Free Swap KBytes
  - HighFree
  - HighTotal
  - Low Total
  - Low Free
  - Page Faults Per Sec
  - Page Major Faults Per Sec
  - ・ページ
  - Pages Input
  - Pages Input Per Sec
  - Pages Output
  - Pages Output Per Sec
  - SlabCache
  - SwapCached
  - Shared Kbytes
  - Total Kbytes
  - Total Swap Kbytes
  - Total VM Kbytes

- Used Kbytes
- Used Swap Kbytes
- Used VM Kbytes
- Network Interface オブジェクト:
  - Rxバイト
  - RXパケット
  - ・Rxエラー
  - Rx Dropped
  - Rx Multicast
  - Tx Bytes
  - Txパケット
  - Tx Errors
  - Tx Dropped
  - 合計バイト数
  - 合計パケット数(Total Packets)
  - Tx QueueLen
- Number of Replicates Created and State of Replication オブジェクト:
  - Replicate\_State
- Partition オブジェクト:
  - % CPU Time
  - %Used
  - Await Read Time
  - Await Time
  - Await Write Time
  - ・キューの長さ(Queue Length)
  - Read Bytes Per Sec
  - Total Mbytes
  - Used Mbytes
  - Write Bytes Per Sec
- Process オブジェクト:

- % Memory Usage
- Data Stack Size
- Nice
- PID
- STime
- % CPU Time
- · Page Fault Count
- Process Status
- Shared Memory Size
- VmData
- VmRSS
- VmSize
- Thread Count
- Total CPU Time Used
- Processor オブジェクト:
  - Irq Percentage
  - Softirq Percentage
  - IOwait Percentage
  - User Percentage
  - Nice Percentage
  - System Percentage
  - Idle Percentage
  - %CPU Time
- System オブジェクト:
  - Allocated FDs
  - Freed FDs
  - Being Used FDs
  - Max FDs
  - Total Processes
  - Total Threads
  - Total CPU Time

• TCP オブジェクト:

- Active Opens
- Passive Opens
- Attempt Fails
- Estab Resets
- Curr Estab
- In Segs
- Out Segs
- Retrans Segs
- InOut Segs
- Thread オブジェクト (Troubleshooting Perfmon データロガーは、Unified Communications Manager スレッドのみを記録します):
  - %CPU Time
- Cisco CallManager オブジェクト:
  - CallManagerHeartBeat
  - CallsActive
  - CallsAttempted
  - CallsCompleted
  - InitializationState
  - RegisteredHardwarePhones
  - RegisteredMGCPGateway
- Cisco SIP Stack オブジェクト:
  - CCBsAllocated
  - SCBsAllocated
  - SIPHandlerSDLQueueSignalsPresent
- Cisco CallManager System Performance オブジェクト:
  - AverageExpectedDelay
  - CallsRejectedDueToThrottling
  - CodeRedEntryExit
  - CodeYellowEntryExit
  - QueueSignalsPresent 1-High

- QueueSignalsPresent 2-Normal
- QueueSignalsPresent 3-Low
- QueueSignalsPresent 4-Lowest
- QueueSignalsProcessed 1-High
- QueueSignalsProcessed 2-Normal
- QueueSignalsProcessed 3-Low
- QueueSignalsProcessed 4-Lowest
- QueueSignalsProcessed Total
- SkinnyDevicesThrottled
- ThrottlingSampleActivity
- TotalCodeYellowEntry

#### • Cisco TFTP Server オブジェクト:

- BuildAbortCount
- BuildCount
- BuildDeviceCount
- BuildDialruleCount
- BuildDuration
- BuildSignCount
- BuildSoftKeyCount
- BuildUnitCount
- ChangeNotifications
- DeviceChangeNotifications
- DialruleChangeNotifications
- EncryptCount
- GKFoundCount
- GKNotFoundCount
- HeartBeat
- HttpConnectRequests
- HttpRequests
- HttpRequestsAborted
- HttpRequestsNotFound

- HttpRequestsOverflow
- HttpRequestsProcessed
- HttpServedFromDisk
- LDFoundCount
- LDNotFoundCount
- MaxServingCount
- リクエスト
- RequestsAborted
- RequestsInProgress
- RequestsNotFound
- RequestsOverflow
- RequestsProcessed
- SegmentsAcknowledged
- SegmentsFromDisk
- SegmentsSent
- SEPFoundCount
- SEPNotFoundCount
- SIPFoundCount
- SIPNotFoundCount
- SoftkeyChangeNotifications
- UnitChangeNotifications

### Perfmon データ ロギングのトラブルシューティング

perfmon のデータ ロギング機能を使用して perfmon オブジェクト内のカウンタから情報を収集するには、次の手順に従います。

### Before you begin

- RISDC perfmon ロギングも Troubleshooting Perfmon データ ロギングとして知られています。 RISDC perfmon ロギングを有効にすると、サーバは問題のトラブルシューティングに使用されるパフォーマンス データを収集します。
- RIS Data Collector (RISDC)の perfmon ログを有効にすると、Unified Communications Manager および IM and Presence Service は、サーバ上に書き込まれるログのシステムに関する情報を収集します。

 RISDC perfmon ログを有効または無効にするには、管理インターフェイスで、[システム (System)]>[サービスパラメータ (Service Parameter)]の順に選択し、[サービス (Service)] リストボックスから[Cisco RIS Data Collector]サービスを選択します。デフォルトでは、RISDC perfmon ロギングは有効になります。

### Procedure

- **Step 1** 管理インターフェイスで、[システム (System)]>[サービス パラメータ (Service Parameter)] の順に選択します。
- **Step 2** [サーバ (Server)] リストボックスで、サーバを選択します。
- **Step 3** [サービス (Service)] ドロップダウン リスト ボックスから [Cisco RIS Data Collector] を選択します。
- Step 4 次の表の説明に従って、適切な設定を入力します。

### Table 2: Perfmon データロギング パラメータのトラブルシューティング

| フィールド                     | 説明                                                                                                    |
|---------------------------|----------------------------------------------------------------------------------------------------|
| Enable Logging (ロギングを有効化) | ドロップダウンボックスから[True]を選択する<br>と perfmon データ ロギングのトラブルシュー<br>ティングが有効になり、[False]を選択すると無<br>効になります。デフォルト値は False です。 |
| Polling Rate              | ポーリングレートの間隔(秒単位)を入力しま<br>す。5(最小)~300(最大)の値を入力できま<br>す。デフォルト値は15です。                                              |

| フィールド                                     | 説明                                                                                                    |
|-------------------------------------------|----------------------------------------------------------------------------------------------------|
| Maximum No. of Files                      | ディスクに保存する Troubleshooting Perfmon デー<br>タロギングファイルの最大数を入力します。1<br>(最小)~100(最大)の値を入力できます。<br>デフォルト値は 50です。                                                                                                    |
|                                           | [最大ファイル数 (Maximum No. of Files)] パラ<br>メータと [最大ファイル サイズ (Maximum File<br>Size)]パラメータを設定する際は、ストレージ<br>容量を考慮してください。[最大ファイル数<br>(Maximum Number of Files)]の値と[最大ファ<br>イルサイズ (Maximum File Size)]の値を掛け<br>たときに、100 MB を超えない値にすることが<br>推奨されます。 |
|                                           | ファイル数が、このフィールドに指定した最大<br>ファイル数を超えると、タイムスタンプの最も<br>古いログ ファイルが削除されます。                                                                                                    |
|                                           | Caution このパラメータを変更する前に別のコ<br>ンピュータにログ ファイルを保存し<br>ておかないと、ログ ファイルが失わ<br>れるおそれがあります。                                                                                                    |
| ファイルの最大サイズ(MB)(Maximum File<br>Size (MB)) | 新しいファイルが開始される前に、perfmon ロ<br>グファイルに保存する最大ファイルサイズ(メ<br>ガバイト単位)を入力します。1(最小)~500<br>(最大)の値を入力できます。デフォルト値は<br>2 MB です。                                                                                                    |
|                                           | <ul> <li>[最大ファイル数(Maximum No. of Files)]パラメータと[最大ファイルサイズ(Maximum File Size)]パラメータを設定する際は、ストレージ容量を考慮してください。[最大ファイル数(Maximum Number of Files)]の値と[最大ファイルサイズ(Maximum File Size)]の値を掛けたときに、100 MB を超えない値にすることが推奨されます。</li> </ul>              |

**Step 5** [保存] を選択します。

Note RTMT を使用してログファイルをダウンロードすることにより、サーバ上の Cisco RIS Data Collector サービスに関するログファイルを収集できます。CLI を使用してログファ イルをダウンロードする場合は、『Administration Guide for Cisco Unified Communications Manager』を参照してください。ログファイルを収集した後は、RTMT でパフォーマン スログビューアを使用するか、Microsoft Windows パフォーマンスツールを使用してロ グファイルを表示できます。